## 1.1 Amatőr licenc kérelem beadása

## 1.1.1 Sportszervezet oldala

Az Amatőr Licenc kérelem igénylési folyamat mindig a sportszervezettől indul ami a Licenc – klublicenc – Klublicenc kérelmek – Amatőr Kérelmek – új felvitel menüpont alatt érhető el.

A beadás folyamatának kezdő lépéseit az alábbi képeken 1-8-ig jelöltek szerint kell elvégezni.

| MLSZ IFA -                                                                                                  | × +               | -               |          |         |           |        |         |                  |             |                      |       |               |         |            |       |         |       | _ 0                           | X            |
|----------------------------------------------------------------------------------------------------|-------------------|-----------------|----------|---------|-----------|--------|---------|------------------|-------------|----------------------|-------|---------------|---------|------------|-------|---------|-------|-------------------------------|--------------|
| $\leftarrow$ $\rightarrow$ C $\bullet$ ifa.mlsz.hu/Lie                                                      | cenc/KlubLicencKe | erelmek?isFromM | enu=Tru  | ie&menu | Id=310    |        |         |                  |             |                      |       |               |         |            |       |         | ☆     | M 8                           |              |
| 😑 🍓 mlsz                                                                                                    | integrált f       | UTBALL ALKAL    | MAZÁS    |         |           |        |         |                  |             |                      |       |               |         |            |       |         |       |                               |              |
| Bejelentkezve: '                                                                                            |                   |                 |          |         | Ván       | almaal |         |                  |             |                      | 1     |               | Amatá   | őr káralma | sk    | 2       |       |                               |              |
| Funkció: KLUBLICENC_KERELEN                                                                                 | 1 🕕               |                 |          |         | Kere      | eimek  |         |                  |             |                      | ~     |               | Amato   | or kereime | ek    | 4.      | /     |                               |              |
| Kilépés                                                                                                    |                   | Sportág         |          |         | Évad      |        |         | Típus            |             | Státusz              |       | E             | gyesü   | let        |       |         |       |                               |              |
| Törzsadatok                                                                                                 | •                 | Labdarúgi       | •        |         | 2020/2    | 02: 🔻  |         |                  | •           |                      |       |               |         | ۲          |       | Szu     | res   |                               |              |
| Pálya hitelesítés                                                                                           | •                 |                 | ni szűrő | k       |           |        |         | Aktiv sz         | űrések szám | a: 0                 |       | Rei           | tett or | szlonok sz | záma: | 0 5     | zűrők | törlása                       |              |
| Licenc                                                                                                    | •                 |                 | JI JEUTO | · •     |           |        |         | ARCIV 32         | uncsek szun | iu. v                |       | INC           | tett o. | 3210pok 32 | Lumu. |         | Luiok | , concac                      |              |
| Klublicenc<br>Klublicenc alapadatok                                                                         |                   | Sportág         | ÷        | Évad    | ¢         | Típus  | \$      | Sportsz<br>kódja | zervezet 🖕  | Sportszervez<br>neve | et 🖕  | Település     | ¢       | Adószám    | ÷     | Státusz | ÷     | Altaláno:<br>amatőr<br>licenc | \$           |
| Klublicenc kérelmek                                                                                         | 1.)               |                 |          |         |           |        |         |                  |             | <u></u>              |       | [             | T I     |            |       | ,       |       | -                             | Ŧ            |
| Bozsik Egyesületi Program                                                                                   |                   |                 |          |         |           |        |         |                  | ]           |                      |       |               |         |            |       |         |       |                               | _            |
| Grassroots programok                                                                                        | ×                 | $\frown$        |          |         |           |        |         |                  | Nincs rei   | ndelkezesre allo     | adat  |               |         |            |       |         |       |                               |              |
| Sportszervezetek                                                                                            | - × (             | Új felvitel     | Módo     | sít M   | legtekint | Töröl  | Kéreler | m adatai         | Hiánypótlá  | si felszólítások     | Szaké | rtői ellenőrz | és I    | Határozato | ok    |         |       |                               |              |
| ldőpont foglaló                                                                                             |                   | 3.              | 1        |         |           |        |         |                  |             |                      |       |               |         |            |       |         |       |                               |              |
| IFA Riportok                                                                                                |                   | Előző           | Köv      | vetkező |           |        |         |                  |             |                      |       |               |         |            |       |         |       |                               |              |
| Üzenetek                                                                                                    | Þ                 |                 |          |         |           |        |         |                  |             |                      |       |               |         |            |       |         |       |                               |              |
| HelpDesk                                                                                                    |                   | Nincs találat   |          |         |           |        |         |                  |             | találat aldalani     | únt   |               |         |            |       |         |       |                               |              |
| Saját adatok                                                                                                | <b>b</b>          |                 |          |         |           |        |         |                  | 10 🗢        |                      | lent  |               |         |            |       |         |       |                               |              |
| Nyomtatványok                                                                                               |                   |                 |          |         |           |        |         |                  |             |                      |       |               |         |            |       |         |       |                               |              |
| Letölthető dokumentumok<br>IFA általános működési leírás<br>Felhasználói kézikönyv<br><sup>v2 20.1.31</sup> |                   |                 |          |         |           |        |         |                  |             |                      |       |               |         |            |       |         |       |                               |              |
| 📀 🧭 🧮 🖸                                                                                                    | <b>(</b>          |                 |          |         |           |        |         |                  |             |                      |       |               |         |            | н     | J 🔺 🌬   | 0 12  | 10:<br>2020.0                 | 15<br>03.05. |

| MLSZ IFA - × +                                                                                  |                                   |                             | and the second second second second |                 |                 |           |                | X           |
|-------------------------------------------------------------------------------------------------|-----------------------------------|-----------------------------|-------------------------------------|-----------------|-----------------|-----------|----------------|-------------|
| $\leftrightarrow$ $\rightarrow$ $C$ $\triangleq$ ifa.mlsz.hu/Licenc/KlubLi                      | icencKerelmek?isFromMenu=True&men | uId=310                     |                                     |                 |                 | \$        | <b>B</b>       | ) :         |
|                                                                                                 | RÁLT FUTBALL ALKALMAZÁS           |                             |                                     |                 |                 |           |                |             |
| Beielentkezve:                                                                                  |                                   | Károlnov                    |                                     |                 | Ametőr károlmok |           | _              |             |
| Funkció: KLUBLICENC_KERELEM 🕕                                                                   |                                   | Referitiek                  |                                     |                 | Amator kereimek |           |                |             |
| Kilépés                                                                                         | Sportág                           | Évad                        | Típus                               | Státusz         | Egyesület       |           |                |             |
| Törzsadatok                                                                                     | Labdarúg: 🔻                       | 2020/202: 🔻                 | ×                                   |                 | •               | Szűrés    |                |             |
| Pálya hitelesítés                                                                               |                                   |                             |                                     |                 |                 |           |                |             |
| Licenc                                                                                          | Licenc kerelem                    | relvitele                   |                                     |                 |                 |           |                |             |
| Klublicenc                                                                                      | Sportág*                          |                             | Évad*                               |                 | Licenc típus*   |           |                |             |
| Klublicenc alapadatok                                                                           | Labdarúgá: 🗢                      |                             | 2020/2021 🗢                         |                 |                 |           |                | \$          |
| Bozsik Equesületi Program                                                                       | Sportszervezet kódja*             |                             | Sportszervezet neve                 |                 | Adószám         |           |                |             |
| Grassroots programok                                                                            |                                   | Keresés                     |                                     |                 |                 |           |                |             |
| Sportszervezetek                                                                                | > Település                       |                             | Státusz                             |                 |                 |           |                |             |
| ldőpont foglaló                                                                                 |                                   | 4.                          | feltöltés alatt                     | \$              |                 |           |                |             |
| IFA Riportok                                                                                    | Az Új felvitel mentése csak       | az Amatőr licenc szabályzat | el lvasása és elfogadása u          | tán lehetséges! |                 |           |                |             |
| Üzenetek                                                                                        | Ment Ment és Bezár                | Bezar                       |                                     |                 |                 |           |                |             |
| HelpDesk                                                                                        |                                   |                             |                                     |                 |                 |           |                |             |
| Saját adatok                                                                                    | •                                 |                             |                                     |                 |                 |           |                |             |
| Nyomtatványok                                                                                   |                                   |                             |                                     |                 |                 |           |                |             |
| Letölthető dokumentumok<br>IFA általános működési leírás<br>Felhasználói kézikönyv<br>v220.1.31 |                                   |                             |                                     |                 |                 |           |                |             |
|                                                                                                 | 💽 🖊 💌 🛷 🖺                         |                             |                                     |                 | н               | · • • 0 🖬 | 10:1<br>2020.0 | 16<br>3.05. |

| MLSZ IFA -                                                                                                    | × +                          |                                                                           |                     | Survey and States Street        |            |               |    |         |
|----------------------------------------------------------------------------------------------------|------------------------------|---------------------------------------------------------------------------|---------------------|---------------------------------|------------|---------------|----|---------|
| $\leftrightarrow$ $\rightarrow$ C $($ ifa.mlsz.hu/                                                                                         | /Licenc/KlubLicencKerelmek?i | sFromMenu=True&menuId=310                                                 |                     |                                 |            |               |    | ☆ 🖪 Q : |
| Klublicenc<br>Klublicenc alapadatok<br>Klublicenc kérelmek                                                                                 | Sport<br>Lab                 | ág*<br>darúgá⊱≎                                                           |                     | Évad*<br>2020/2021 ÷            |            | Licenc típus* | 6. | ,<br>,  |
| Bozsik Egyesületi Program                                                                                                    | ▶ Sport                      | szervezet kódja*                                                          |                     | Sportszervezet neve             |            | Adószám       |    |         |
| Grassroots programok                                                                                                    | •                            |                                                                           | Keresés             |                                 |            |               |    |         |
| Sportszervezetek                                                                                                    | ▶ Telep                      | ülés                                                                      |                     | Státusz                         |            |               |    |         |
| ldőpont foglaló                                                                                                    |                              |                                                                           |                     | feltöltés alatt                 | ÷          |               |    |         |
| IFA Riportok                                                                                                    | Az Új                        | felvitel mentése csak az Amat                                             | őr licenc szabályza | elolvasása és elfogadása után l | ehetséges! |               |    |         |
| Üzenetek<br>HelpDesk<br>Saját adatok<br>Nyomtatványok<br>Letölthető dokumentumok<br>IFA általános működési leírá<br>Felhasználói kézikönyv | ás                           | <b>Jz Amatőr licenc szabályzat</b><br>lent vient és Bezar Bez<br><b>7</b> | át elolvastam és e  | lfogadom.                       |            |               |    |         |

## 

HU 🔺 🏴 📋 🏪 🔰 10:17 2020.03.05.

E M | E 11 | E X | E 11 | E 11 | E 11 | E 11 | E 11 | E 11 | E 11 | E 11 | E 11 | E 11 | E 11 | E 11 | E 11 | E 11 | E 11 | E 11 | E 11 | E 11 | E 11 | E 11 | E 11 | E 11 | E 11 | E 11 | E 11 | E 11 | E 11 | E 11 | E 11 | E 11 | E 11 | E 11 | E 11 | E 11 | E 11 | E 11 | E 11 | E 11 | E 11 | E 11 | E 11 | E 11 | E 11 | E 11 | E 11 | E 11 | E 11 | E 11 | E 11 | E 11 | E 11 | E 11 | E 11 | E 11 | E 11 | E 11 | E 11 | E 11 | E 11 | E 11 | E 11 | E 11 | E 11 | E 11 | E 11 | E 11 | E 11 | E 11 | E 11 | E 11 | E 11 | E 11 | E 11 | E 11 | E 11 | E 11 | E 11 | E 11 | E 11 | E 11 | E 11 | E 11 | E 11 | E 11 | E 11 | E 11 | E 11 | E 11 | E 11 | E 11 | E 11 | E 11 | E 11 | E 11 | E 11 | E 11 | E 11 | E 11 | E 11 | E 11 | E 11 | E 11 | E 11 | E 11 | E 11 | E 11 | E 11 | E 11 | E 11 | E 11 | E 11 | E 11 | E 11 | E 11 | E 11 | E 11 | E 11 | E 11 | E 11 | E 11 | E 11 | E 11 | E 11 | E 11 | E 11 | E 11 | E 11 | E 11 | E 11 | E 11 | E 11 | E 11 | E 11 | E 11 | E 11 | E 11 | E 11 | E 11 | E 11 | E 11 | E 11 | E 11 | E 11 | E 11 | E 11 | E 11 | E 11 | E 11 | E 11 | E 11 | E 11 | E 11 | E 11 | E 11 | E 11 | E 11 | E 11 | E 11 | E 11 | E 11 | E 11 | E 11 | E 11 | E 11 | E 11 | E 11 | E 11 | E 11 | E 11 | E 11 | E 11 | E 11 | E 11 | E 11 | E 11 | E 11 | E 11 | E 11 | E 11 | E 11 | E 11 | E 11 | E 11 | E 11 | E 11 | E 11 | E 11 | E 11 | E 11 | E 11 | E 11 | E 11 | E 11 | E 11 | E 11 | E 11 | E 11 | E 11 | E 11 | E 11 | E 11 | E 11 | E 11 | E 11 | E 11 | E 11 | E 11 | E 11 | E 11 | E 11 | E 11 | E 11 | E 11 | E 11 | E 11 | E 11 | E 11 | E 11 | E 11 | E 11 | E 11 | E 11 | E 11 | E 11 | E 11 | E 11 | E 11 | E 11 | E 11 | E 11 | E 11 | E 11 | E 11 | E 11 | E 11 | E 11 | E 11 | E 11 | E 11 | E 11 | E 11 | E 11 | E 11 | E 11 | E 11 | E 11 | E 11 | E 11 | E 11 | E 11 | E 11 | E 11 | E 11 | E 11 | E 11 | E 11 | E 11 | E 11 | E 11 | E 11 | E 11 | E 11 | E 11 | E 11 | E 11 | E 11 | E 11 | E 11 | E 11 | E 11 | E 11 | E 11 | E 11 | E 11 | E 11 | E 11 | E 11 | E 11 | E 11 | E 11 | E 11 | E 11 | E 11 | E 11 | E 11 | E 11 | E 11 | E 11 | E 11 | E 11

\_ 0 \_ X

☆ 🗾 🛛 :

← → C 🔒 ifa.mlsz.hu/IFA\_UAT/Licenc/KlubLicencKerelmek

| 😑 🎒 MLSZ INTEGRÁLT F                                             | FUTBALL ALKALMAZÁS                  |                               |                                 |                         | -                                  |
|------------------------------------------------------------------|-------------------------------------|-------------------------------|---------------------------------|-------------------------|------------------------------------|
| Bejelentkezve: <b>Funkció: KLUBLICENC_KERELEM (†)</b><br>Kilépés |                                     |                               |                                 |                         |                                    |
| Törzsadatok                                                      |                                     | 1                             |                                 | A ." I . I I            |                                    |
| Nyilvántartás, adminisztráció                                    | Kerelmek                            |                               |                                 | Amator kerelmek         |                                    |
| Versenyszervezés                                                 | Sportág Évad                        | Típus                         | Státusz                         | Egyesület               | Catata                             |
| Pálya hitelesítés                                                | Labdarúg: 🔻 2020/202: 🔻             | •                             |                                 | •                       | Szures                             |
| Licenc 🔻                                                         | ✓ További szűrők                    | Aktív szűrések száma          | a: 0                            | Rejtett oszlopok száma: | 0 Szűrők törlése                   |
| Klublicenc 🛛 🗸 🗸                                                 |                                     |                               |                                 |                         |                                    |
| Klublicenc alapadatok                                            | Sportág 🕴 Évad 🕴 Típus              | Sportszervezet<br>kódja       | Sportszervezet 🔶 Telepi<br>neve | ilés 🕴 Adószám 🔶 🤅      | Altalanos<br>Státusz amatőr licenc |
| Hivatalos személyek                                              |                                     |                               |                                 |                         | •                                  |
| Biztonsági Iroda 🛛 🗼                                             | Merrye                              |                               |                                 |                         |                                    |
| Bozsik Egyesületi Program                                        | Labdarúgás 2020/2021 I./Amatő       | r                             |                                 | fe                      | ltöltés alatt feltöltés alatt      |
| Grassroots programok                                             |                                     |                               |                                 |                         |                                    |
| Könyvelés elszámolás                                             |                                     | $\frown$                      |                                 |                         |                                    |
| Sportszervezetek                                                 | Uj felvitel Modosit Megtekint Forol | Kerelem adatai 🔰 Hianypotlasi | i felszólítások Szakértői ell   | enőrzés Határozatok     |                                    |
| ldőpont foglaló                                                  | Flőző 1 Következő                   | 8.                            |                                 |                         |                                    |
| IFA Riportok                                                     |                                     |                               |                                 |                         |                                    |
| Üzenetek 🔊                                                       | Találatok: 1 - 2 Összesen: 2        |                               |                                 |                         |                                    |
| HelpDesk                                                         |                                     | 10 🗢                          | találat oldalanként             |                         |                                    |
| le 📋 🖸 💽 🖸                                                       |                                     |                               |                                 | н                       | U • 🕨 🛱 🏪 🕴 10:57<br>2020.03.06.   |

A felvitt kérelem után a Kérelem adatai gombora kell kattintani. (8. lépés).

Utána a sportszervezet ügyintézőjének kell megadni / feltölteni a szükséges dokumentumokat amelyek szükségések a licenc kritérium pont elbírálásához.

| Kritérium csoport    | Kritérium csoport<br>státusza | Kritérium kód | Kritérium név              | Státusz         | Nyilatkozat elfogadásra<br>került? |
|----------------------|-------------------------------|---------------|----------------------------|-----------------|------------------------------------|
| x                    | × ×                           | x             | x                          | <b></b>         | x 🔽 x                              |
| alános amator licenc | feltöltés alatt               | AM.01         | Amator licenc alapadatok   | feltöltés alatt | igen                               |
| alános amator licenc | feltöltés alatt               | AM.02         | Licenc kérelmezo sportszak | feltöltés alatt | igen                               |
| alános amator licenc | feltöltés alatt               | AM.03         | Pénzügyi információk       | feltöltés alatt | nem                                |
|                      |                               |               |                            |                 |                                    |
|                      |                               |               |                            |                 |                                    |

A sportszervezet licenc ügyintéző az adott sor kiválasztása után a **Módosít** gomb megnyomásával tudja megadni a szükséges adatokat a kiválasztott licenc kritériumhoz. ( dokumentum feltöltése is lehetséges )

Fontos!!!

Az adott kritérium csoporton belül a módosít gomb után felugró ablakban <u>minden adatot ki kell tölteni az egész adatlapon</u> és utána kell generálni a fájl, amit aláírás, bélyegzés után vissza is kell tölteni a feltöltendő dokumentumokhoz.

- 1. számú melléklet (licenckérelmi adatlap) papír alapú kitöltése helyett ezt már az IFA rendszerben az "AM.01 amatőr licenc alapadatok" és az "AM.02 licenckérelmező sportszakemberek adatai" kritérium csoportok részben kell kitölteni. A kész nyilatkozatokat a "nyilatkozat generálása" gombra kattintás után aláírva, bélyegezve kell bescannelni és a Dokumentum típusánál a kiválasztott "egyéb" kategóriába kell feltölteni.
- 2. számú melléklet (bajnoki évadra szóló, pénzforgalmi szemléletű üzleti terv) papír alapú kitöltése helyett ezt már az IFA rendszerben az "AM.03 - Pénzügyi információk" kritérium csoport részben kell kitölteni. A kész nyilatkozatot a "nyilatkozat generálása" gombra kattintás után aláírva, bélyegezve kell bescannelni és a Dokumentum típusánál a kiválasztott "egyéb" kategóriába kell feltölteni.

Valamint a licenckérelem benyújtási évét megelőző első lezárt üzleti évre vonatkozó (2025. áprilisban a 2023. évi) a számvitelről szóló 2000. évi C. törvény szerinti aláírt, bélyegzett egyszerűsített éves beszámolót az "AM.03 - Pénzügyi információk" kritérium csoportba a Dokumentum típusánál a kiválasztott "Egyszerűsített éves beszámoló" kategória részbe kell feltölteni.

- 3. számú melléklet (szakmai terv) az IFA programban az AM.01 részben a dokumentum sablonból letölthető vagy segítségül az e-mail mellékletében megtalálható és aláírva, bélyegezve kell bescannelni és feltölteni a rendszerbe az " AM.01 - Amatőr licenc alapadatok" kritérium csoportba a Dokumentum típusánál a kiválasztott "Szakmai Terv" kategória részbe.
- A licenceljárási díj befizetését igazoló bizonylat másolata (Megjegyzés: a 2025/2026. bajnoki évre az MLSZ elnökség licenceljárási díjat nem írt elő, ezért igazoló bizonylat csatolása nem kell)
- Felhívjuk a figyelmet, hogy a módosított Amatőr Licenc Szabályzat 8/B. § (2) c pontja alapján:
   A licenckérelmező nyilatkozik, hogy a licenckérelemben szereplő bajnoki évadra vonatkozóan rendelkezni fog a bajnoki évadra szóló előírt pályahitelesítéssel rendelkező létesítménnyel.

A licenckérelmező nyilatkozik, hogy a licenckérelemben szereplő bajnoki évadra vonatkozóan rendelkezni fog a bajnoki évadra szóló előírt képesítéssel rendelkező vezetőedzővel.

Az egyesület hivatalos képviselője által aláírt és lebélyegzett nyilatkozatokat be scannelve az "AM.01 - amatőr licenc alapadatok" és az "AM.02 - licenckérelmező sportszakemberek adatai" programrészbe kell feltölteni.

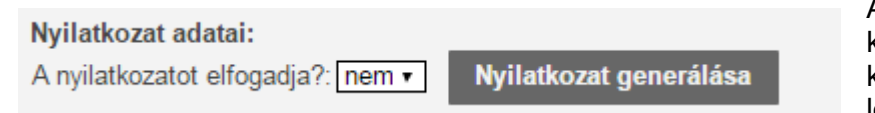

Ahol van lehetőség nyilatkozat generálásra ott , első lépésként a felületen be kell vinni az adatokat az aktív mezőkbe. Majd a " Nyilatkozatot elfogadja? :" kérdés melletti legördülő menüben az **igen** opciót kell választani. Utolsó lépésben a **Ment** gomb megnyomása után a **Nyilatkozat generálása** gomb

aktívvá válik. A gomb megnyomásával egy PDF kiterjesztésű fájlba a rendszer legenerálja a nyilatkozatot mely tartalmazza az esetleg korábban felvitt adatokat. Ezt mentsük le mert a későbbiekben ezt a fájlt kell csatolni a kritérium ponthoz.

Amennyiben a sportszervezet licenc ügyintézője sikeresen megadta az összes szükséges adatot abban az esetben kritérium státusza állapotot Lezárt állapotra kell állítani majd **Ment és Bezár gomb** megnyomása. Az ügyintézőnek az említett folyamat alapján kell végighaladni a többi kritériumon is. Státusz állítás után a kritérium átkerül az MLSZ / Vármegye oldalára az elbírálási fázisba.

| 🛃 MLSZ 🔪 INTEGR                                                                                                    |                                                                                                    |
|----------------------------------------------------------------------------------------------------|----------------------------------------------------------------------------------------------------|
| Tórzsadatok >                                                                                                    | Areanek                                                                                                    |
| Licenc 🔍                                                                                                    | 10 74                                                                                                    |
| Torsaulatok > r<br>Lucenc V<br>Nublicenc Metermet<br>Sportservezetek > r<br>Kögent togato<br>Darentek > A<br>KegDesk 3<br>Lettetthető dokumentumek<br>Féhausauló késkönyv<br>viláza | Verence Verence Veren |
|                                                                                                    | Bandoju<br>Bandoju<br>Bildodi<br>Milett és Bezár Bezár                                                                                                    |